# Printing Report Cards Imprima las calificaciones (grados)

NYCSA

## Attention:

For the viewing and printing of your child's Report Cards, you will be using the NYCSA parent account you created in September.

Please do not use your students DOE email and password to sign into NYCSA.

Atención:

Para ver e imprimir las calíficaciones (grados) de su hijo/a, usted utilizará la cuenta de padre de NYCSA que creó en septiembre.

Por favor, no utilice el correo electrónico y la contraseña de DOE de sus hijos para iniciar la sesión en NYCSA.

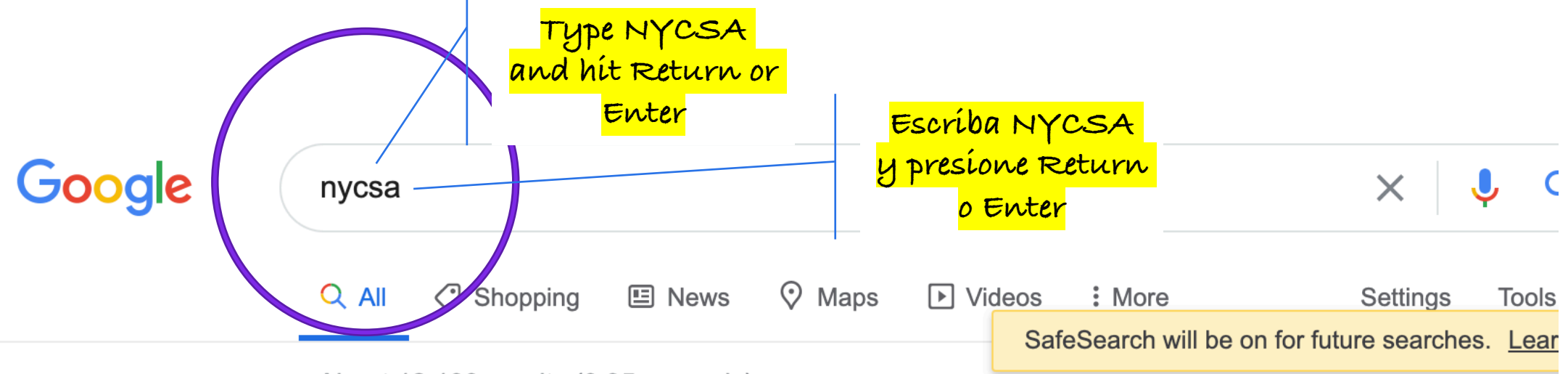

About 12,100 results (0.35 seconds)

www.schools.nyc.gov > learning > student-journey > n... •

# NYC Schools Account NYCSA - Schools.nyc.gov

NYC Schools Account (NYCSA) is an app that helps you track your child's education. Through NYCSA, you can see their grades, attendance, fitness results, ...

COVID-19 Testing for Students ... · Student Records and Transcripts · Bridge Coach

Clíck on thís one! iHaz clíc en éste!

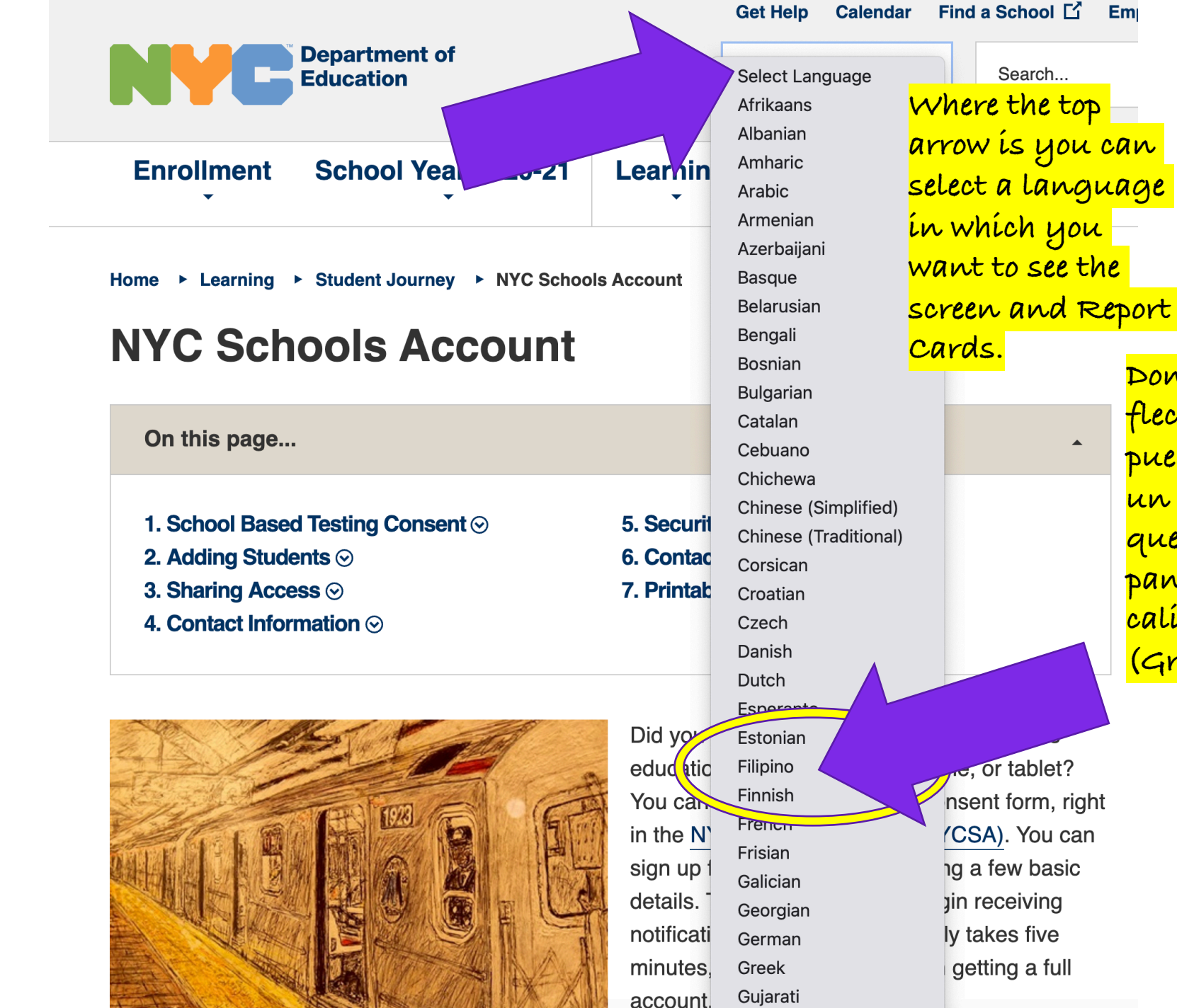

Donde está la flecha superíor puede seleccíonar un ídíoma en el que desee ver la pantalla y las calíficacíones (Grados).

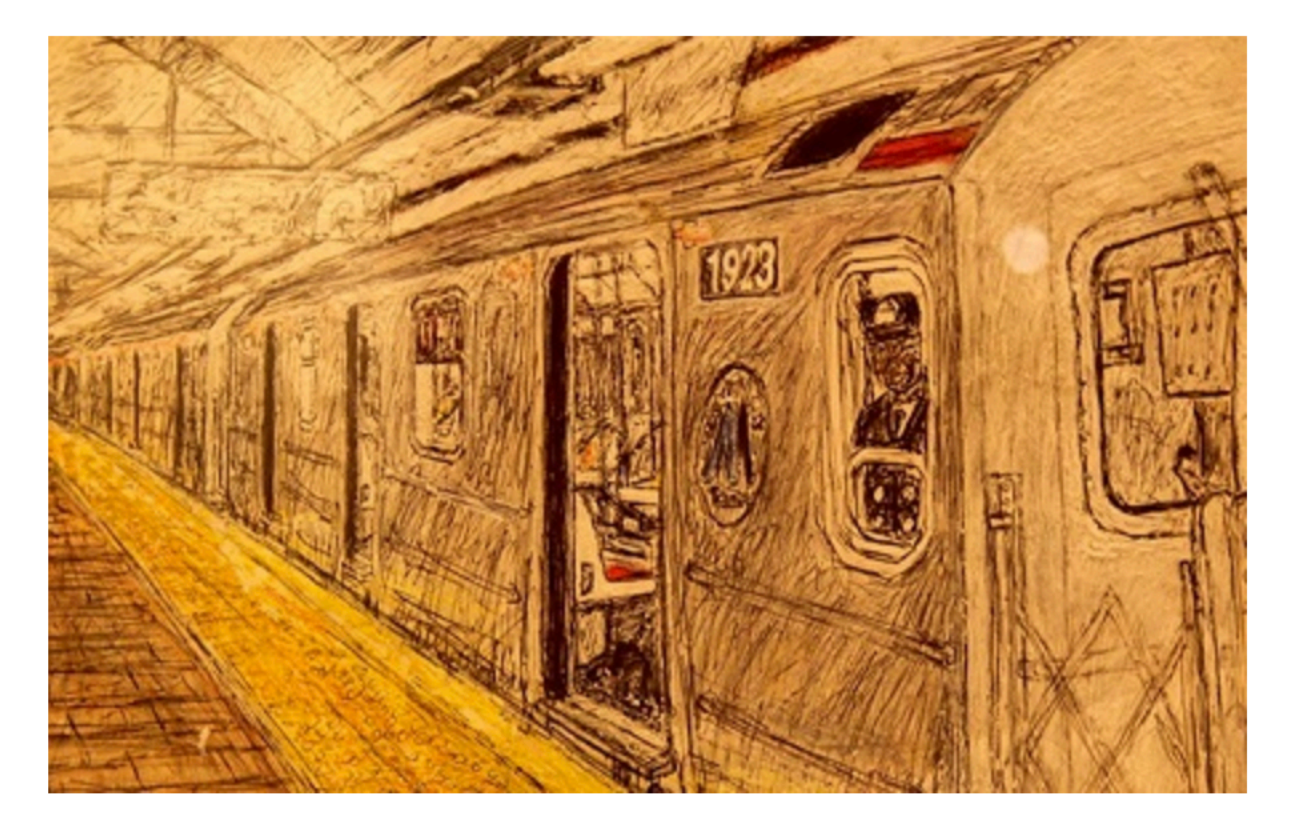

Did you know that you can track your child's education on any computer, phone, or tablet? You can also sign the COVID consent form, right in the <u>NYC Schools Account (NYCSA)</u>. You can sign up for an account by entering a few basic details. This will allow you to begin receiving notifications from the DOE. It only takes five minutes, and it is the first step in getting a full account.

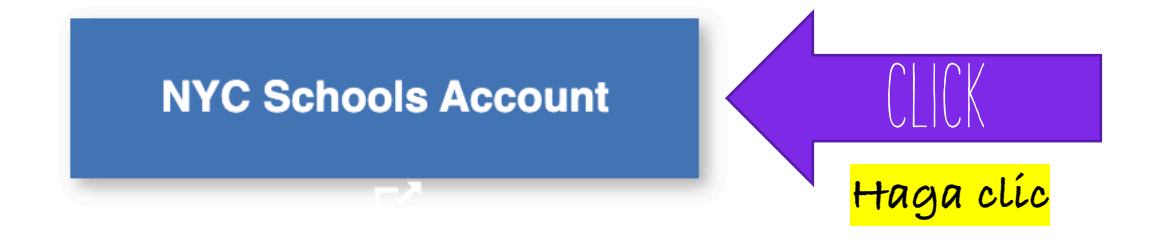

If you see this page click the blue button to sign in.

Sí ve esta página, haga clic en el botón azul para iniciar sesión.

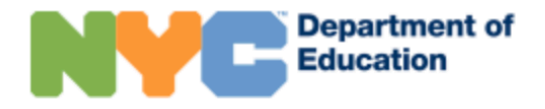

👩 English 🖕

## Welcome NYC Parent or Guardian!

**ALERT:** Due to elevated rates of COVID-19 transmission, all NYC public school buildings will be closed effective November 19th. All students will learn remotely full-time until further notice. Please visit schools.nyc.gov/coronavirus to learn more.

#### Email

esta

casilla.

Your email (not your child's) Su correo electrónico (no el de su hijo)

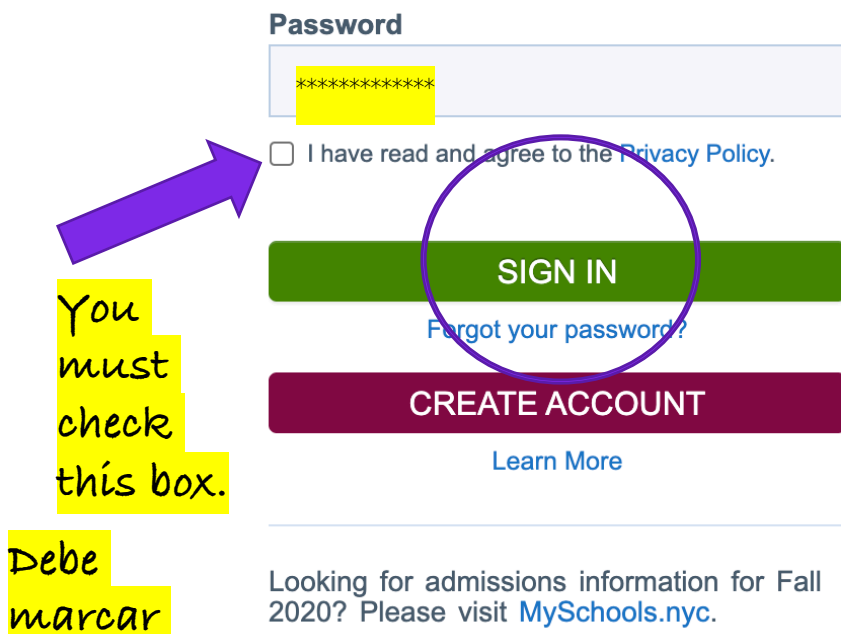

2020? Please visit MySchools.nyc.

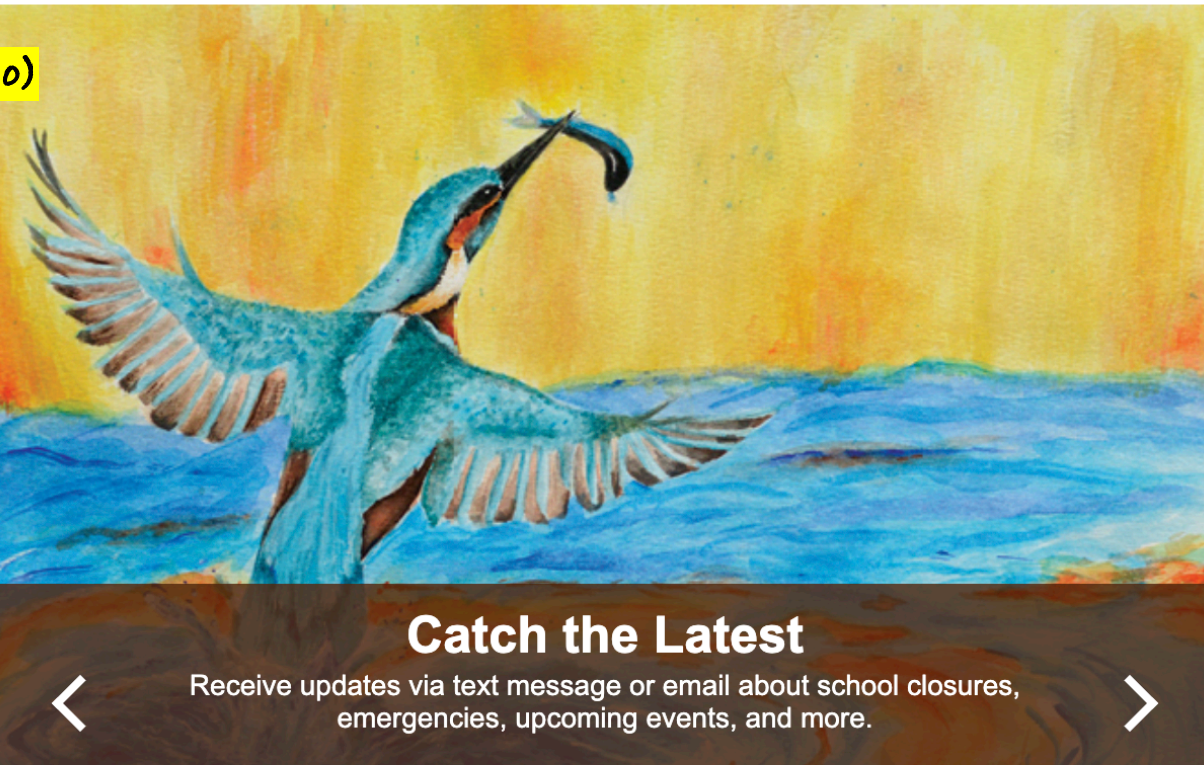

Student artwork by Gerald Rivera, Bronx HS for the Visual Arts

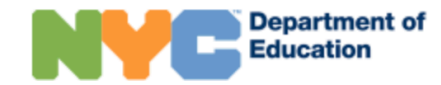

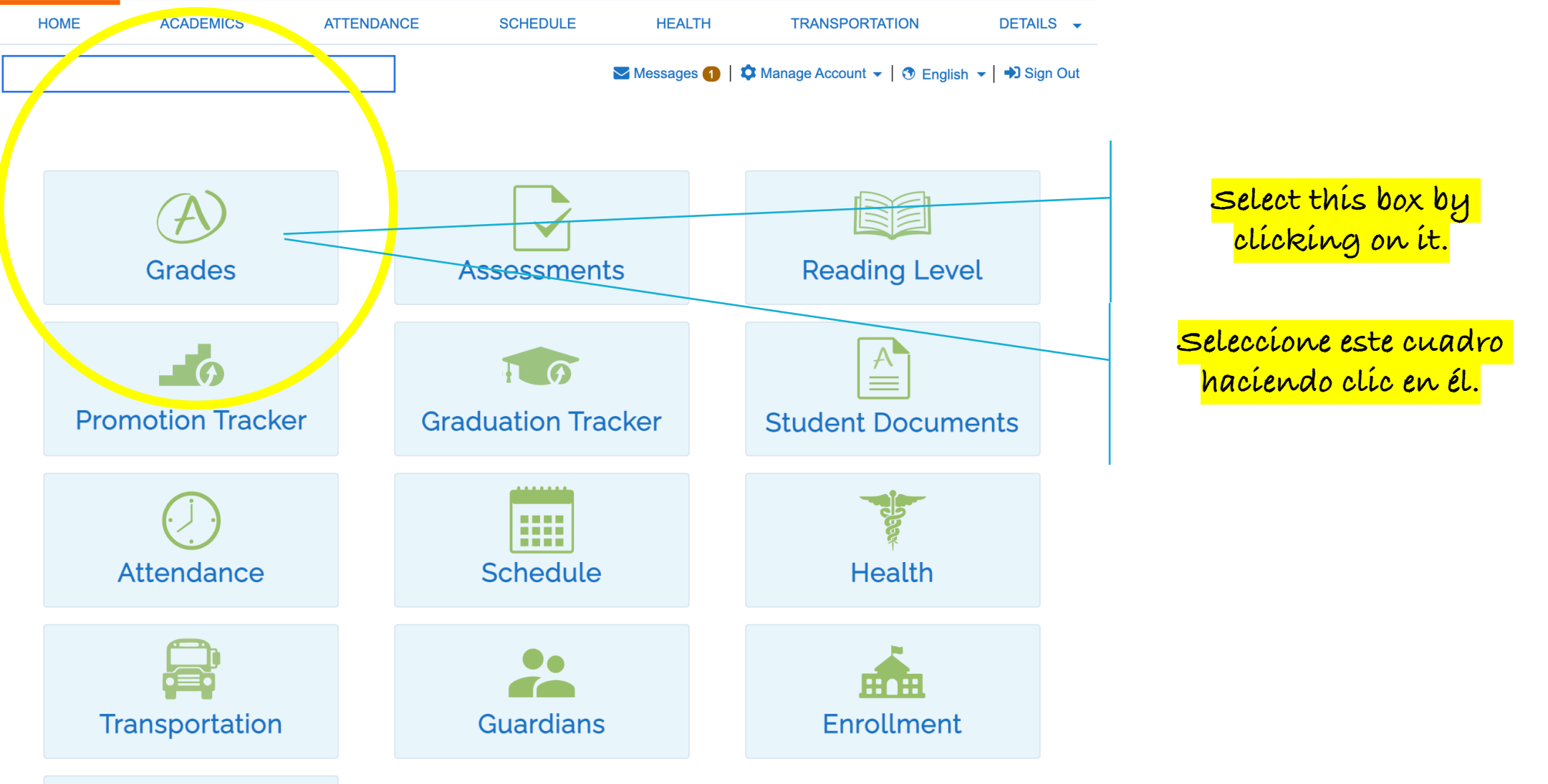

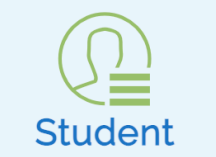

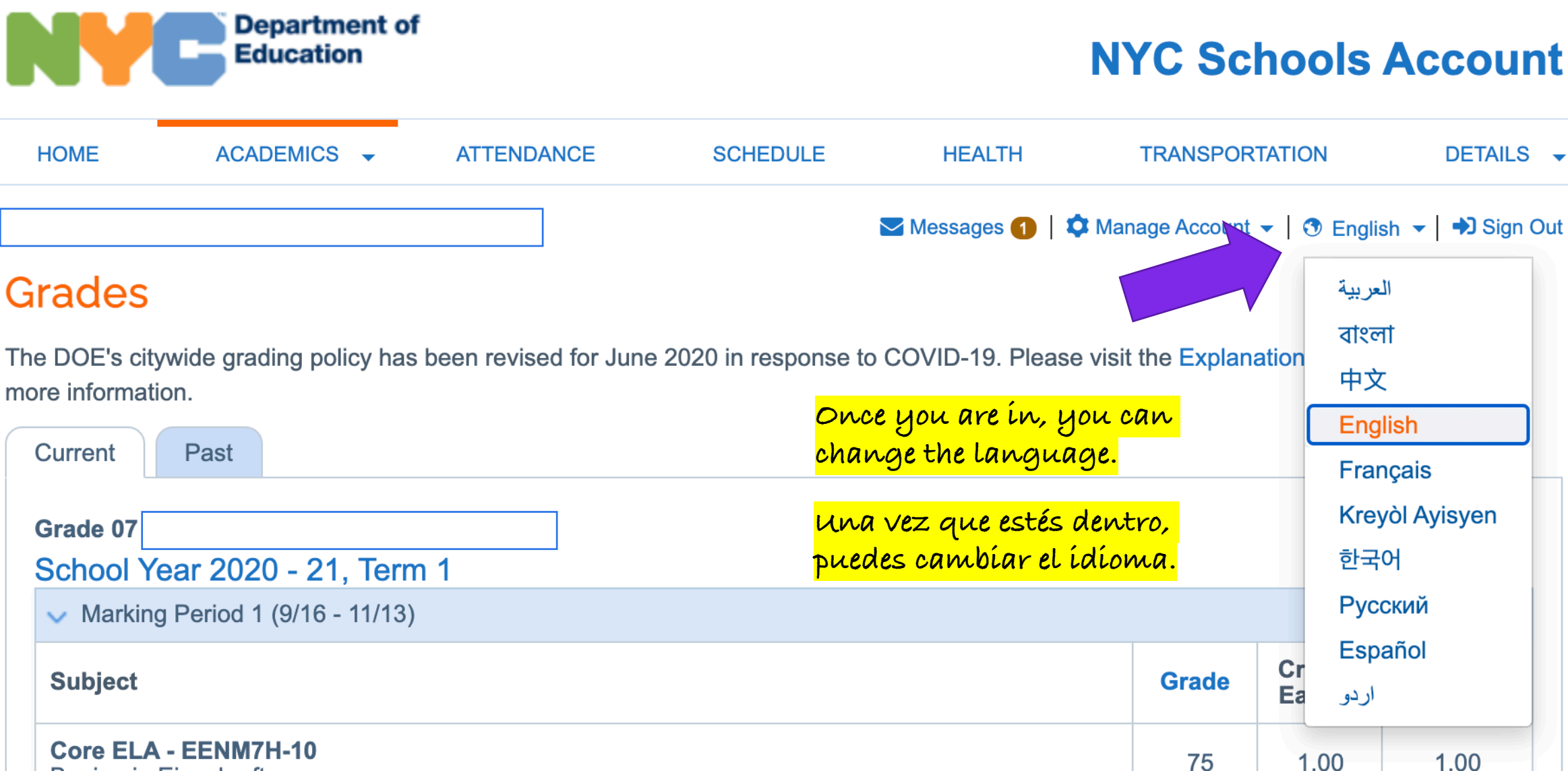

DETAILS -

1.00

**Benjamin Eisenkraft** 

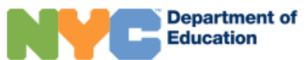

| HOME                      | ACADEMICS 👻                                        | ATTENDANCE                    | SCHEDULE             | HEALTH                | TRANSPORTATION                 | DETAILS          | •                                  |
|---------------------------|----------------------------------------------------|-------------------------------|----------------------|-----------------------|--------------------------------|------------------|------------------------------------|
|                           |                                                    |                               |                      | 🔁 Messages 🌗 🕴        | Manage Account 👻   😗 Englis    | sh 👻   🎝 Sign Ou | ut                                 |
| irades                    | S                                                  |                               |                      |                       |                                |                  |                                    |
| e DOE's c                 | citywide grading policy ha                         | s been revised for June       | e 2020 in response   | to COVID-19. Pleas    | e visit the Explanation of Gra | des page for     |                                    |
| Current                   | Pact                                               |                               |                      |                       |                                |                  |                                    |
| Current                   | Fast                                               |                               |                      |                       |                                |                  |                                    |
| Grade 07                  | Year 2020 - 21 Ter                                 | m 1                           |                      |                       |                                |                  |                                    |
| <ul> <li>Marki</li> </ul> | ing Period 1 (9/16 - 11/13                         | )                             |                      |                       |                                |                  |                                    |
| Subject                   |                                                    |                               |                      |                       |                                |                  |                                    |
| Core EL                   | _A - EENM7H-10                                     |                               |                      |                       |                                | -                |                                    |
| Benjami                   | in Eisenkraft                                      |                               |                      |                       |                                | -                |                                    |
| evidence                  | e from texts                                       | s not often participate i     | in class in progress | toward furthering cla | ass ais                        |                  |                                    |
| Core So<br>Karlene        | ocial Studies - HSNM7H-<br>Edwards                 | -10                           |                      |                       |                                |                  |                                    |
| CONDU                     | ICT E - EXCELLENT Mee                              | ets standards in using b      | ooth primary and se  | condary sources to u  | inderst                        | -                |                                    |
| Core Ma<br>Justeena       | <b>ath - MMNM7H-10</b><br>a Mataquel               |                               |                      |                       |                                |                  |                                    |
| E Meets<br>language       | s standards in using place<br>e CONDUCT E - EXCELI | value understanding a<br>LENT | and properties of op | erations to perform r | nulti-di                       | -                |                                    |
| Physica<br>Lisa Hud       | al Education - PPNM7-10<br>dson                    | )                             |                      |                       | <mark>At the</mark>            | botto            | m left; in order to print you need |
|                           |                                                    |                               |                      |                       | to alía                        | b au "           | (Perpart Card (DDE)                |
| Core Sc<br>Jeffrey E      | cience - SSNM7H-10<br>Donn                         |                               |                      |                       |                                |                  | Report Curu (FDT).                 |
| Core Sc                   | tience - SSNM7H-10                                 |                               |                      |                       |                                |                  |                                    |
| CONDU                     | CT E - EXCELLENT Mee                               | ts standards in making        | and applying scier   | tific connections     |                                | purce            | inferior izquierau; para imprimi   |
| Other Te<br>Andrea        | echnology - TQNM7-10<br>Ardouin                    |                               |                      |                       | es nec                         | esario           | hacer clic en "Tarjeta de informe  |
| CONDU                     | CT E - EXCELLENT In pr                             | rogress toward standar        | ds in obtaining, eva | luating, and commu    | nicating (PDF)                 | •                |                                    |
| Core Mu<br>Sylveste       | usic - UANM7-10<br>er Rodd                         |                               |                      |                       |                                |                  |                                    |
| CONDU                     | CT S - SATISFACTO                                  | Doo                           |                      |                       |                                | I                |                                    |
|                           |                                                    |                               |                      | -                     |                                |                  |                                    |
| Report                    | Card (PDF)                                         |                               |                      |                       |                                |                  |                                    |
|                           |                                                    |                               |                      |                       |                                |                  |                                    |

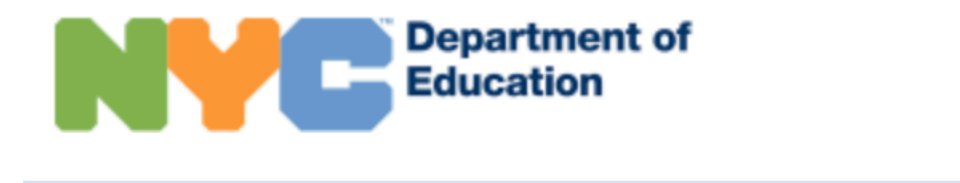

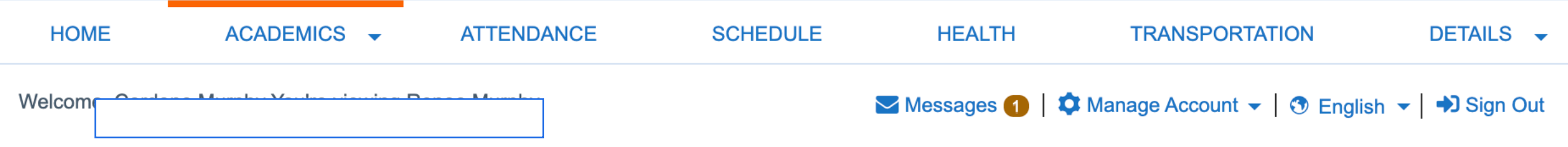

# **Student Documents**

These are the most recent documents available for this student. They may not reflect any changes made in the last 24 hours. Please note that transcripts are only available for 11th and 12th grade students. For historical information, visit the Grades and Graduation Tracker sections.

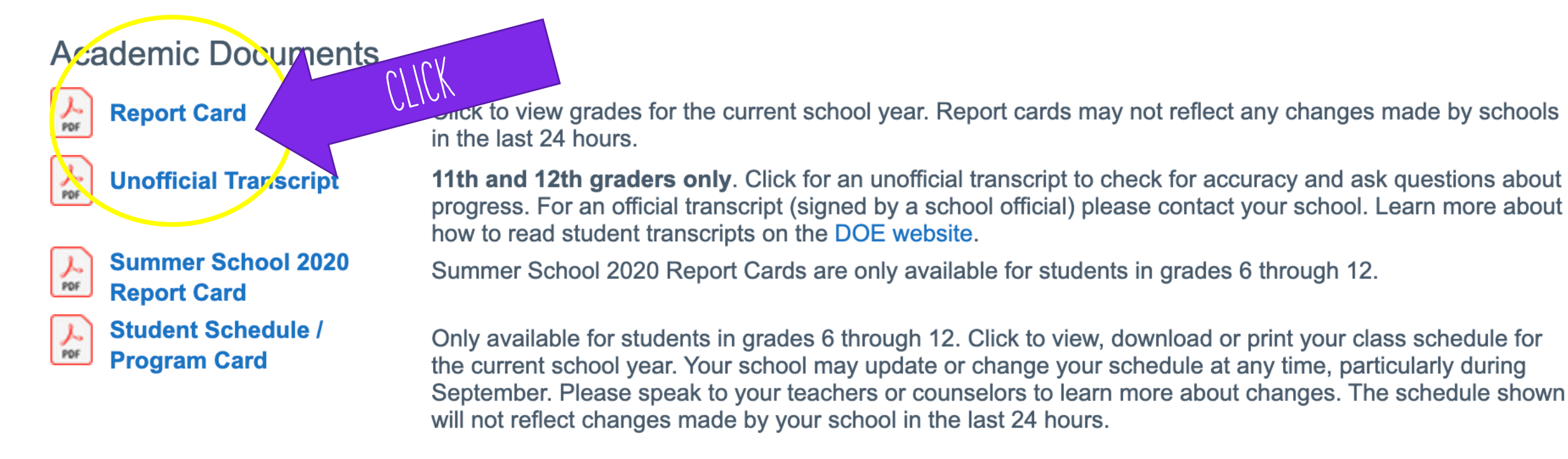

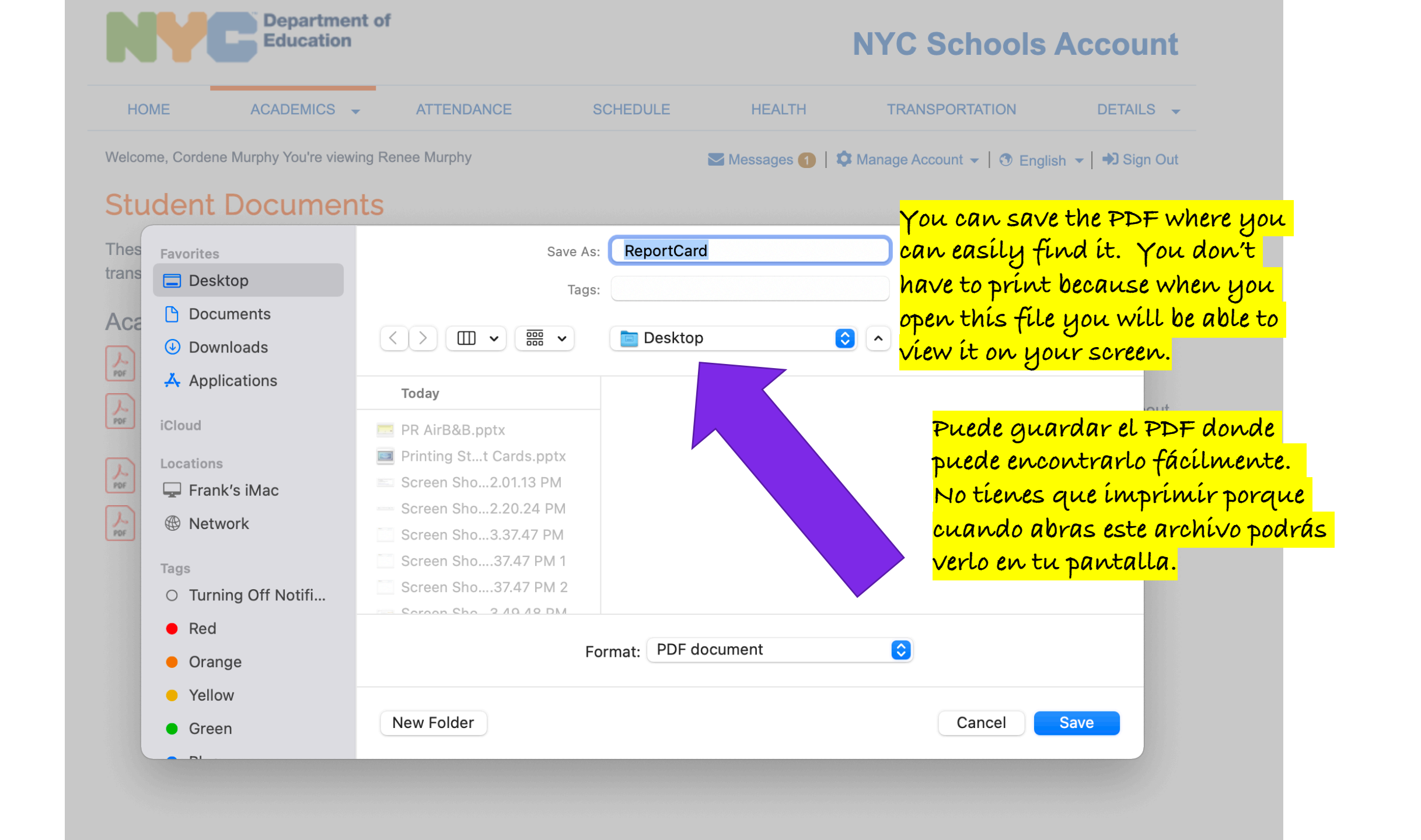

If you want to view or print the PDF, on the bottom left you can click on the down arrow and select "Open" or "Show in Finder"

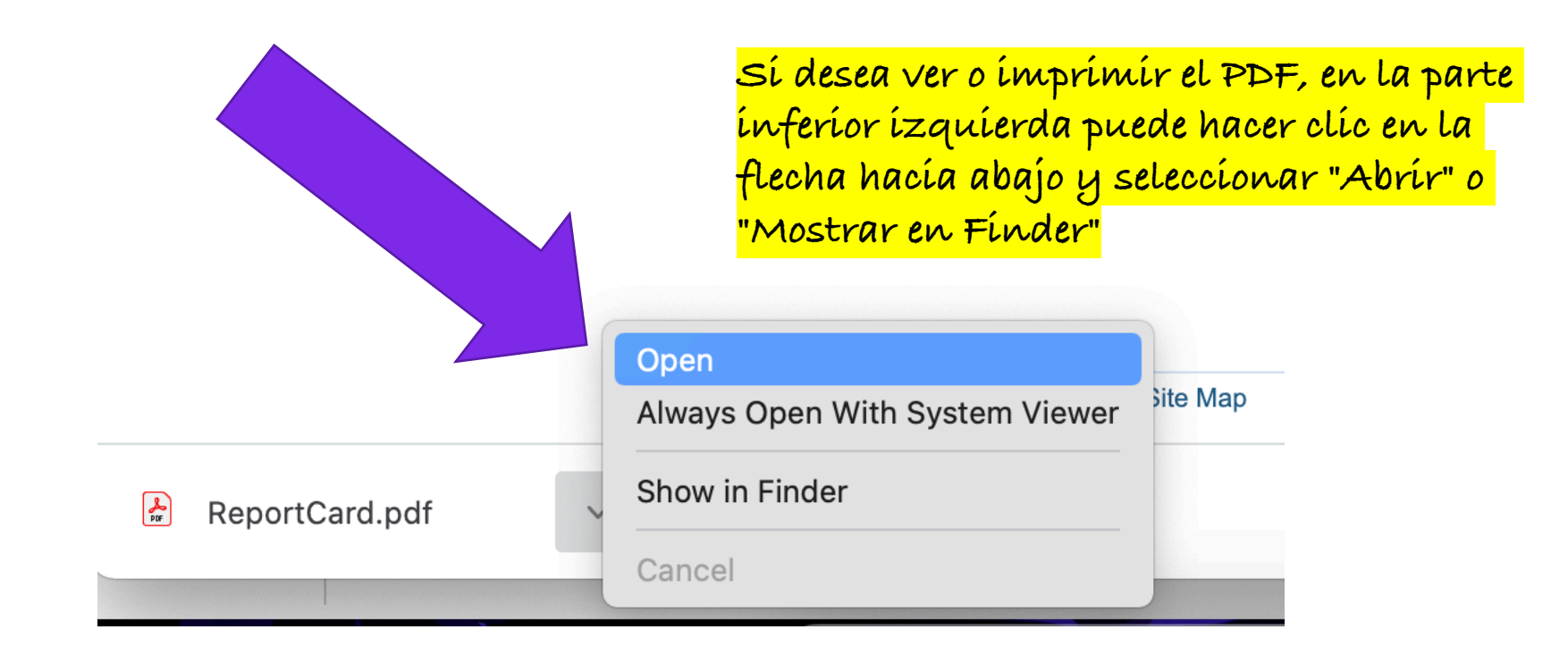

|                                                                                            |                                                                                  |                                                         |                                                         |                                                                                                    | R                                                                                                    | Report                                                  | Card.pdf                                                           |                                                         |                                                         |                                                         |                                                                                                    |                                                                                                 |                        |                        |
|--------------------------------------------------------------------------------------------|----------------------------------------------------------------------------------|---------------------------------------------------------|---------------------------------------------------------|----------------------------------------------------------------------------------------------------|----------------------------------------------------------------------------------------------------|---------------------------------------------------------|--------------------------------------------------------------------|---------------------------------------------------------|---------------------------------------------------------|---------------------------------------------------------|----------------------------------------------------------------------------------------------------|-------------------------------------------------------------------------------------------------|------------------------|------------------------|
| ReportCard.pc                                                                              | df ×                                                                             |                                                         |                                                         |                                                                                                    |                                                                                                    |                                                         |                                                                    |                                                         |                                                         |                                                         |                                                                                                    |                                                                                                 |                        |                        |
| $\odot$                                                                                    |                                                                                  |                                                         | 0_                                                      | 1 / 1 , 🖑                                                                                                    | $\Theta$                                                                                                    | ÷ 1                                                     | 50% -                                                              | L<br>L<br>L                                             | $\downarrow$                                            | F                                                       | l dr. D                                                                                                    |                                                                                                 |                        |                        |
|                                                                                            | <b>partment c</b><br>Jucation                                                    | o <b>f</b><br>arranza                                   |                                                         |                                                                                                    |                                                                                                    |                                                         | Repor                                                              | rt Card                                                 | for 20                                                  | )20-2                                                   | 2021 Marking Pe                                                                                                    | riod # 1, 3                                                                                     | Term                   | 1                      |
|                                                                                            | Thís ís wh                                                                       | at the n                                                | epo                                                     | rt card will l                                                                                                    | ookl                                                                                                    | íke.                                                    | Official                                                           | Class:                                                  | 71D <b>Gr</b>                                           | ade:                                                    | 07 Counselor:                                                                                                    |                                                                                                 |                        |                        |
|                                                                                            | Así es con                                                                       | no se vi                                                | erá                                                     | la tarjeta de i                                                                                                    | .nfor                                                                                                    | me.                                                     | Absend                                                             | ces in T                                                | erm: 1 l                                                | _ate /                                                  | Arrivals in Term: 0                                                                                                    |                                                                                                 |                        |                        |
| رجمة باللغة العربية لو<br>بمنسق شؤون الآباء الا<br>مام مالام محمد عمود<br>اما<br>切中文譯本, 請與 | للحصول على نسخة متر<br>نرجو منكم الاتصال<br>( করে আপনার প্যারেন্টকে<br>口子女學校的家長專 | াঅর্ডিনেটরের<br>享員聯絡。                                   |                                                         | Pour avoir une version traduit<br>Coordonnateur des Parents à<br>Pou w jwenn dokiman sa a tra<br>paran ki nan lekòl pitit ou a.<br>한국어로 번역된 자료를 원하/<br>코디네이터에게 연락해 주십시 | e de ce doc<br>votre école<br>adwi an krey<br>시면 자녀가<br>\오.                                                                                                    | cument, vo<br>e.<br>yòl ayisye<br>재학 중인                 | euillez conta<br>n, kontakte l<br>민 학교의 학법                         | icter le<br>Koòdonatè<br>루모                             |                                                         | Для по<br>коорди<br>Para c<br>comur<br>بلئے             | олучения русской версии дан<br>инатором по работе с родите<br>obtener una versión en español<br>líquese con su coordinador de<br>دو میں ترجم شدہ اشاعت کے<br>دین ربط دبندہ سے رجوع کر | ного документа с<br>лями.<br>de este documer<br>padres.<br>ں دستاویز کی ار<br>براہ کرم اپنے وال | вяжитес<br>to por fav  | ь с<br>vor             |
|                                                                                            |                                                                                  |                                                         |                                                         | EXPLANATION                                                                                                    | OF G                                                                                                    | RADI                                                    | ES                                                                 |                                                         |                                                         |                                                         |                                                                                                    |                                                                                                 |                        |                        |
| E LEVELS                                                                                   | NUMERIC/ALPH                                                                     | A                                                       | E-U                                                     | SCALE                                                                                                    | MAS                                                                                                    | TERY-                                                   | BASED                                                              |                                                         | A                                                       | NNO                                                     | TATIONS                                                                                                    | IB SO                                                                                           | ALE                    |                        |
| andards<br>dards<br>standards                                                              | 65-100, A-D, P<br>10-64, F                                                       | Pass<br>Fail                                            | E<br>G<br>S<br>N<br>U                                   | Excellent<br>Good<br>Satisfactory<br>Needs improvement<br>Unsatisfactory                                                                                               | ME<br>MA<br>MT<br>MP<br>MB                                                                                                    | Excee<br>Above<br>Meets<br>Appro<br>Below               | eds standa<br>e standard<br>s standard<br>paching st<br>v standard | ards<br>Is<br>Is<br>andards<br>Is                       | N<br>N<br>N<br>*                                        | IS I<br>IL F<br>IU M                                    | nsufficient attendance<br>Recent admit<br>Not graded/audit (HS)<br>Not averaged                                                                                                    | e IB1<br>IB2-I                                                                                  | B7                     | Fa<br>Pa               |
| l can provide mor                                                                          | e information about v                                                            | /hat your gra                                           | des me                                                  | ean.                                                                                                    |                                                                                                    |                                                         |                                                                    |                                                         |                                                         |                                                         |                                                                                                    |                                                                                                 |                        |                        |
| an provide more                                                                            |                                                                                  |                                                         |                                                         |                                                                                                    |                                                                                                    |                                                         |                                                                    |                                                         |                                                         |                                                         |                                                                                                    |                                                                                                 |                        |                        |
|                                                                                            | ReportCard.pd                                                                    | ReportCard.pdf       ×            •         •         • | ReportCard.pdf       ×            ・         ・         ・ | ReportCard.pdf       ×            ・         ・         ・                                                                                                    | ReportCard.pdf       ×         ①       ①       1       1       1       ●         ①       ①       1       1       ●       ●         ①       ①       1       1       ●       ●         ②       ①       1       1       ●       ●         ③       ①       1       1       ●       ●         ④       ①       ①       1       1       ●       ●         ●       ①       ①       1       1       ●       ●       ●         ●       ①       ①       1       1       ●       ●       ●       ●       ●       ●       ●       ●       ●       ●       ●       ●       ●       ●       ●       ●       ●       ●       ●       ●       ●       ●       ●       ●       ●       ●       ●       ●       ●       ●       ●       ●       ●       ●       ●       ●       ●       ●       ●       ●       ●       ●       ●       ●       ●       ●       ●       ●       ●       ●       ●       ●       ●       ●       ●       ●       ● | ReportCard.pdf       ×            ①         ①         ① | ReportCard.pdf       ×            ①         ①         ①            | ReportCard.pdf       ×            ①         ①         ① | PeportCard.pdf       ×            ・         ・         ・ | ReportCard.pdf       ×            ・         ・         ・ | ReportCard.pdf       × <ul> <li></li></ul>                                                                                                    | ReportCard.pdf       × <ul> <li></li></ul>                                                      | ReportCard.pdf       × | ReportCard.pdf       × |

**Grade**/ Absences

|                                                                                                    | 1st        |
|----------------------------------------------------------------------------------------------------|------------|
| 7th grade technology / Ardouin<br>TQNM7-10                                                                                      | <b>P</b> * |
| Teacher Comments I CONDUCT E - EXCELLENT In progress toward standards in obtaining, evaluating, and communicating scientific in | nformation |

| File Edit View Ins     | ert Form | nat Arrange    | Tools Slide Show             | Window Help                                                                           |                          |
|------------------------|----------|----------------|------------------------------|---------------------------------------------------------------------------------------|--------------------------|
| ew Presentation        | жN       | <b>⊡</b> 5 × 0 | 5 🖆 v 🗁 v 🤧 🕕                |                                                                                       | To print, click on       |
| ew from Template       | 企光 P     | sign Transi    | tions Animations             | Slide Show Povie                                                                      | "File" and select        |
| open                   | жo       | sign mansi     | dons Animations              | Slide Slidw Revie                                                                     |                          |
| Open Recent            | >        | 🗋 Layout 🗸     | The Hand (Body)              | ✓ 18 ✓ A <sup>*</sup> A <sup>*</sup>                                                  | Tribul.                  |
| Class                  | 9.0 147  | Reset          |                              | x AV u An u 2                                                                         | Dava investing           |
| Ciuse                  | 00 VV    | Section V      | D 1 <u>0</u> <del>10</del> X | x2 23 * Aa *   🚈                                                                      | Para imprimir,           |
| Save As                | 76 S     |                | 6   5 .                      | 4                                                                                     | naga clic en "tile"      |
| Save As                | ъжs      |                |                              |                                                                                       | y seleccione             |
| Save as Template       |          |                |                              |                                                                                       | <mark>"Imprímír."</mark> |
| Export                 |          |                |                              |                                                                                       |                          |
| Move                   |          |                |                              |                                                                                       |                          |
| Rename                 |          | pount -        | Home To                      | cols ReportCard.pdf ×                                                                 |                          |
| Browse Version History |          |                |                              | ନ 🖶 ବ୍                                                                                |                          |
| Share                  | >        | -              |                              | Depart<br>Education                                                                   |                          |
| Always Open Read-Only  |          | -              |                              | Chancellor                                                                            |                          |
| Restrict Permissions   | >        |                |                              |                                                                                       |                          |
| Passwords              |          |                |                              | , نسخة مترجمة باللغة العربية لهذه الوثيّقة،<br>الاتصال بمنسق شؤون الأباه التابع لكم.  |                          |
| Compress Pictures      |          |                | বাংলায়<br>সাংখ              | । এই নির্দেশিকার কপি সংগ্রহে অনুগ্রহ করে আগ<br>মাগাযোগ করুন ।                         |                          |
| Page Setup             |          |                | 要獲                           | 侍本文件的中文譯本,請與口子女。                                                                      |                          |
| Print                  | Ж Р      |                |                              |                                                                                       |                          |
|                        |          | 0              | PERF                         | ORMANCE LEVELSNUM                                                                     |                          |
| Properties             |          |                | 4 E:<br>3 Pi<br>2 B<br>, 1 V | xcels in standards 65-10<br>roficient 10-64<br>elow standards<br>Vell below standards |                          |